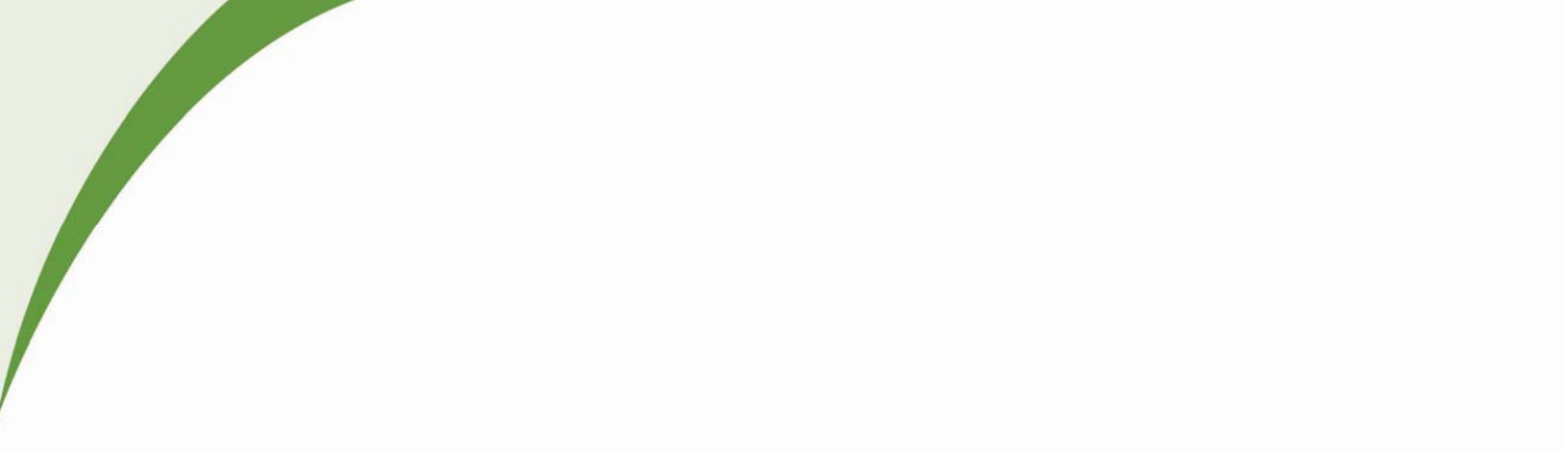

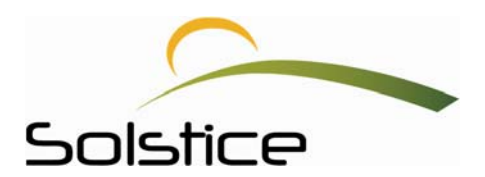

## **MySolstice Provider Registration Guide**

Solstice Benefits, P.O. Box 19199 Plantation, FL. 33318 Toll Free 877.760.2247 Fax 954.370.1701

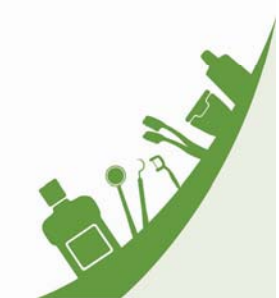

| Solstice |  |
|----------|--|

## **Register with** *My***Solstice**

Welcome to MySolstice, your user-friendly, intuitive provider portal. At Solstice, we leverage technology to give you the information and resources you need as a Solstice provider, so you can do what you do best: partner with our members to manage their dental and vision care.

To help you take care of the everyday tasks you perform to serve our members, we created a provider portal that allows you to verify member eligibility, file claims, view Schedules of Benefits and much more. Take advantage of this tool today by signing up for an account. Here's how:

- 1. Click on your Internet browser.
- 2. In the address line type https://www.mysolstice.net. This will bring you to the MySolstice user Log in page.

| Thursday, November 17, 2016                                                                                                    |                                                                                                    | <b>B</b> <sub>₽</sub> Login |  |  |
|----------------------------------------------------------------------------------------------------|----------------------------------------------------------------------------------------------------|-----------------------------|--|--|
|                                                                                                    | HOME CONTACT US                                                                                                   |                             |  |  |
|                                                                                                    |                                                                                                    |                             |  |  |
| Solstice Members and Providers, p                                                                                                    | lease log in to the MySolstice portal below or click <u>here</u> to create your account.                          |                             |  |  |
| Benefits Administrators, your portal has moved! Please visit the Solstice Marketplace ( <u>www.solsticemarketplace.com</u> )<br>to manage your benefits. |                                                                                                    |                             |  |  |
| Questions? Call us toll-free at 1                                                                                                    | .877.760.2247 Monday through Friday from 8 a.m. to 6 p.m. ET or email us at <u>contact@solsticebenefits.com</u> . |                             |  |  |
|                                                                                                    | Please login to your Solstice account                                                                             |                             |  |  |
|                                                                                                    |                                                                                                    |                             |  |  |
|                                                                                                    | Username                                                                                                    |                             |  |  |
|                                                                                                    |                                                                                                    |                             |  |  |
|                                                                                                    | Password                                                                                                    |                             |  |  |
|                                                                                                    | €ve Log in<br>Forgot your password?                                                                               |                             |  |  |
|                                                                                                    | Not registered with MySolstice yet?                                                                               |                             |  |  |
|                                                                                                    | sign up for an account now >                                                                                      |                             |  |  |
| <u></u>                                                                                                    | e   FAQs   Contact Us   Terms and Conditions   Privacy Policy                                                     |                             |  |  |
| © Copyright 2016 Solstice, Inc.                                                                                                    |                                                                                                    |                             |  |  |

2 Page 3. Then, click on the link, Sign up for an account now. You will arrive at the registration home page.

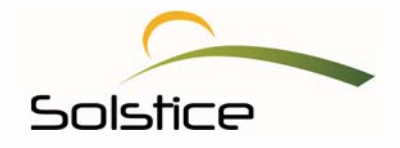

4. Select **Providers** to sign up for your *My*Solstice account.

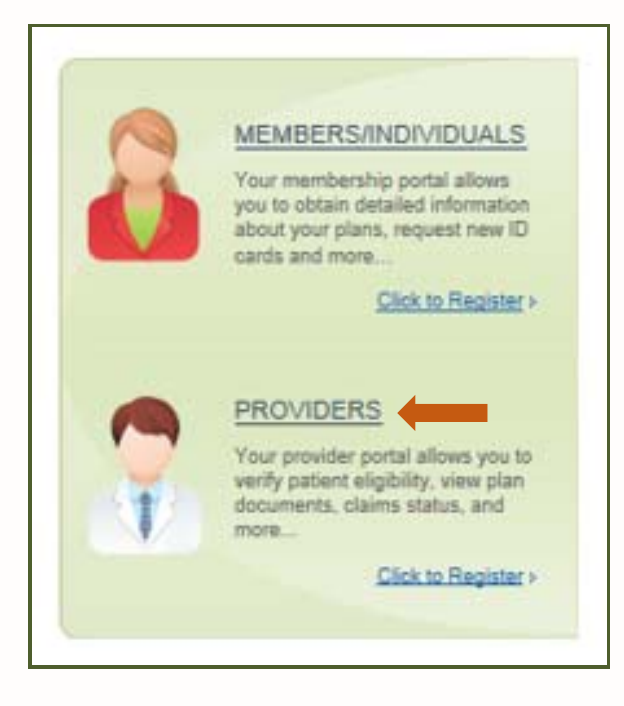

5. Enter the requested information in order to verify your office and then click **Next.** 

| Wednesday, Novembe | er 30, 2016           |                                          |            |
|--------------------|-----------------------|------------------------------------------|------------|
| MuSolstic          |                       |                                          |            |
| ALWAYS ABO         | VE THE HORIZON        | HOME CONTACT US                          |            |
|                    |                       | Provider Registration                    |            |
|                    | Provider Office Verif |                                          | Steps: 1 2 |
|                    | Tax ID:               |                                          |            |
|                    | ZIP:                  |                                          |            |
|                    | Street Number:        | (og: Type 1313 for 1313 Medvinghird Lp)  |            |
|                    |                       | (eg. type 1313 for 1313 Mockingbird Lin) |            |
|                    |                       |                                          | Next       |
|                    |                       |                                          |            |

6. Enter your email address, your username and password.

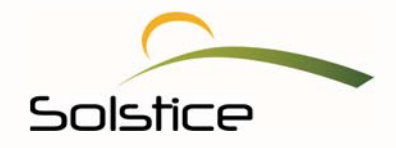

- 7. Then, use the drop-down arrow menus to select three security questions and answers. It's a good idea to keep these in a safe place so if you ever need to, you can reference them.
- 8. Be sure to review the **Terms & Conditions** and click the check box once you are finished.

| Wednesday, November 30, 2016                                                                                          |                                                                                                    |                                                                                                    | 🔒 Login                                                                                                    |  |  |  |
|----------------------------------------------------------------------------------------------------|----------------------------------------------------------------------------------------------------|----------------------------------------------------------------------------------------------------|----------------------------------------------------------------------------------------------------|--|--|--|
|                                                                                                    | HOME CONTACT US                                                                                                    |                                                                                                    |                                                                                                    |  |  |  |
| Describer Discription                                                                                                 |                                                                                                    |                                                                                                    |                                                                                                    |  |  |  |
| Online Accou                                                                                                    | nt Registration                                                                                                    | 51 00011                                                                                                    | teps: 1 2                                                                                                  |  |  |  |
| Welcome M 8<br>MemberID:                                                                                              | : C Dental Service <u>Not M &amp; C Dental Service</u><br>30524536                                                                                                    | 2                                                                                                    |                                                                                                    |  |  |  |
| Email:                                                                                                    |                                                                                                    |                                                                                                    |                                                                                                    |  |  |  |
| Username:                                                                                                    | Check Availa                                                                                                    | <u>ibility</u>                                                                                                    |                                                                                                    |  |  |  |
| Password:                                                                                                    | 8-16 charac<br>Special char                                                                                                    | ters with at least 1 number & 1 upper cas<br>acters @! & allowed.                                                 | e letter.                                                                                                  |  |  |  |
| ReType<br>Password:                                                                                                   |                                                                                                    |                                                                                                    |                                                                                                    |  |  |  |
| Security<br>Question:<br>Security<br>Answer:<br>Security<br>Question:<br>Security<br>Question:<br>Security<br>Answer: | What is the name of the hospital in whi<br>What is the name of the hospital in whi<br>What is the name of the hospital in whi<br>I have read and I agree to the Terms & | ch you were born?                                                                                                 | Next                                                                                                    |  |  |  |
| 🖉 Provider Newsletter                                                                                                 | Solstice News                                                                                                    | Solstice Provider Blog                                                                                            | <b>L</b> 1-877-760-2247                                                                                    |  |  |  |
|                                                                                                    | Solstice Offers Pediatric Dental<br>Rider for Groups in New Yor<br>Solstice Benefits, Inc. Opens Office<br>in Orlando<br>Solstice Walks the Walk for the                | Quicker claims processing<br>New groups to Solstice<br>Good patient retention practices<br>Office management tips | <ul> <li>Send Email</li> <li>Solstice, Inc.</li> <li>PO Box 19199</li> <li>Plantation, FL 33318</li> </ul> |  |  |  |
|                                                                                                    | American Heart Association                                                                                                    | Join the conversation                                                                                             | <b>800</b> 000                                                                                             |  |  |  |
| More newsLC                                                                                                    |                                                                                                    |                                                                                                    |                                                                                                    |  |  |  |
| Home FAQs Contact Us Terms and Conditions Privacy Policy                                                              |                                                                                                    |                                                                                                    |                                                                                                    |  |  |  |
| @ Copyright 2016 Solation, Ira.                                                                                       |                                                                                                    |                                                                                                    |                                                                                                    |  |  |  |

9. Finally, click Next.

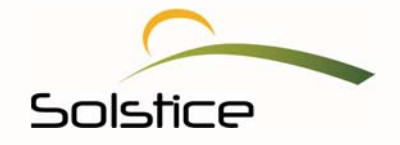

You're amost done! Once you click **Next**, you will receive an email with instructions on how to verify your email address.

Clicking **Next** will also bring you to the last page of the provider registration process. If you have not received the email verification mentioned above, click the **Resend Verification** link on this page (right above account login) and it will be resent.

10. If you have received the email, click **Account Login** to access your Solstice provider portal.

| Friday, November 11, 2016                                                                                                    |                                                                                                    |                                                                                                    | 🔂 Login                                                                                                    |
|----------------------------------------------------------------------------------------------------|----------------------------------------------------------------------------------------------------|----------------------------------------------------------------------------------------------------|----------------------------------------------------------------------------------------------------|
|                                                                                                    | HOME CONTACT US                                                                                                    |                                                                                                    |                                                                                                    |
| Thank you for register<br>button below. Howev<br>An e-mail providing in<br>within a few minutes<br>If you have already rev<br>Resend Verification<br>Account Login                                                                                                    | Provider Regis<br>ring your account at MySolstice. You may<br>rer, please take a moment to verify your<br>astructions on how to verify your e-mail a<br>please try the Resend Verification link be<br>ceived the e-mail, please follow the instr | stration<br>e-mail address.<br>ddress has been sent. If you do not receiv<br>elow.<br>ructions in order to verify your e-mail add                                    | Account Login<br>ve an e-mail<br>Iress.                                                                                                 |
| Provider Newsletter  Figure 2  Provider Newsletter  Latest newsletter  Pressure 2  Pressure 2  Pressu | Solstice News<br>Solstice Offers Pediatric Dental Rider<br>for Groups in New Yor<br>Solstice Benefits, Inc. Opens Office in<br>Orlando<br>Solstice Walks the Walk for the<br>American Heart Association                                          | Solstice Provider Blog<br>Quicker claims processing<br>New groups to Solstice<br>Good patient retention practices<br>Office management tips<br>Join the conversation | <ul> <li>€ 1-877-760-2247</li> <li>@ Send Email</li> <li>⊠ Solstice, Inc.<br/>PO Box 19199<br/>Plantation, FL 33318</li> <li></li></ul> |
|                                                                                                    | Home   FAQs   Contact Us   Terms a<br>© Copyright 2016 Sc                                                                                                    | and Conditions Privacy Policy                                                                                                    |                                                                                                    |

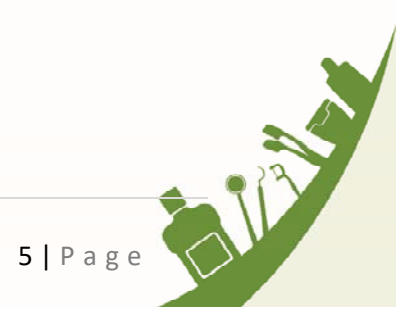

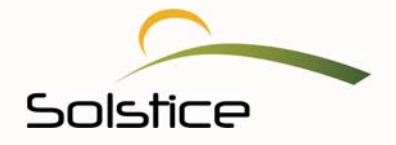

Once you click **Account Login** you will be logged into your portal. You will see the welcome page below the first time only.

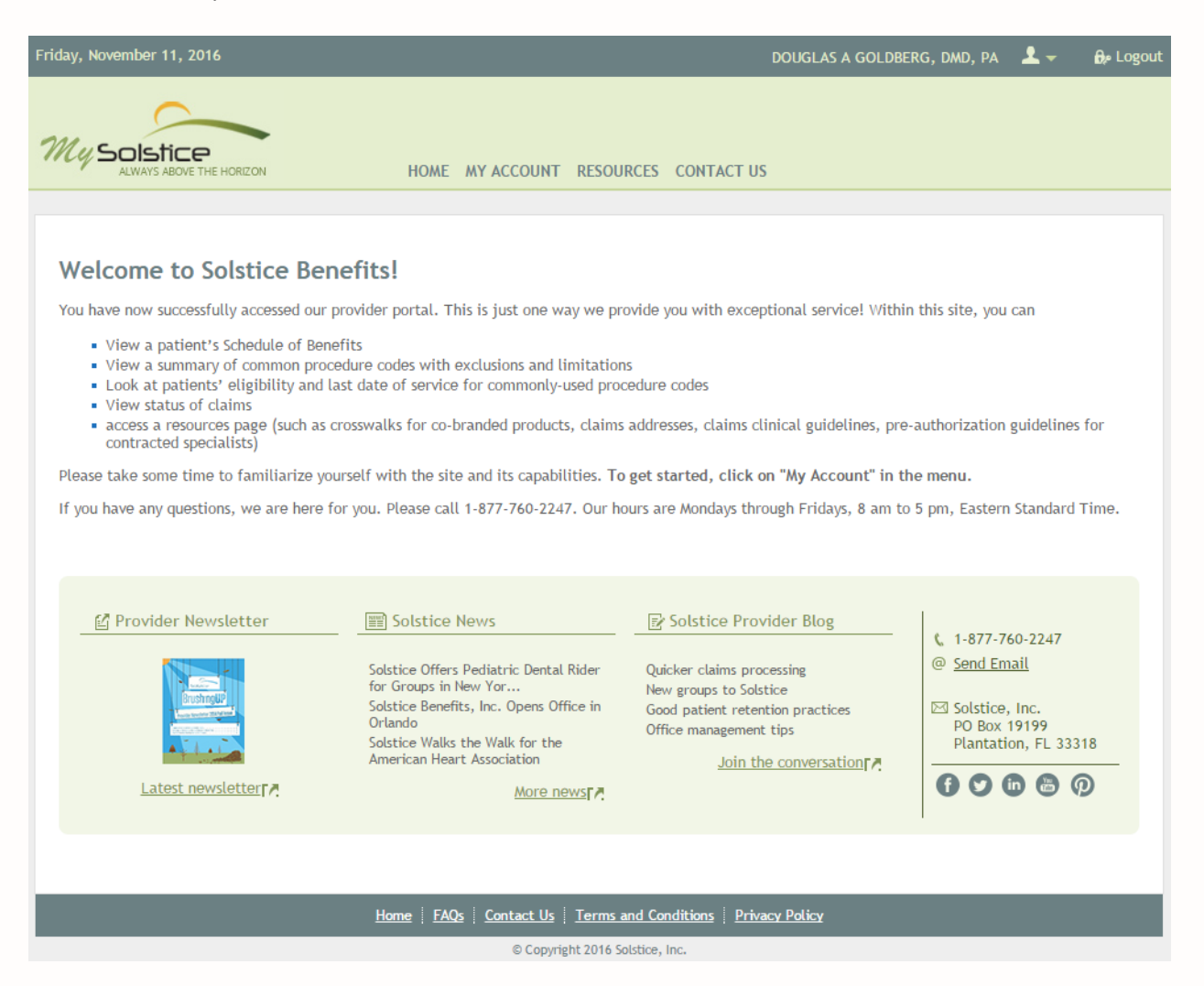

Registration is now complete and you can begin accessing the exciting tools we have built for you. \*IMPORTANT\* your email address can be used in the event your password is forgotten.

## We're here to help.

If you have questions or concerns, please contact us at:

Solstice PO Box 19199 Plantation, FL 33318 Phone: 1.877.760.2247 Email: providerrelations@solsticebenefits.com

Our representatives are standing by and ready to answer any questions you may have about our members, plans, claims and much more.

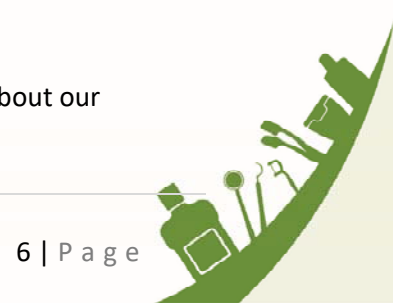

December 2016